## 西门子模块6GK7243-1GX00-0XE0低价销售

| 产品名称 | 西门子模块6GK7243-1GX00-0XE0低价销售        |
|------|------------------------------------|
| 公司名称 | ,<br>浔之漫智控技术-西门子PLC代理商             |
| 价格   | .00/件                              |
| 规格参数 |                                    |
| 公司地址 | 上海市松江区石湖荡镇塔汇路755弄29号1幢一层<br>A区213室 |
| 联系电话 | 15221406036                        |

## 产品详情

西门子模块6GK7243-1GX00-0XE0低价销售

模、数-数等形式, 它们的主体电路根据输出形式的不同而有所区别。当输出为数字信号时 ,其主要电路是能存储数字信息的存储器电路,它能随时将数字信号送给磁带机、穿孔机 或其他设备,或经适当变换用示波器观察模拟波形,如数字存储器和波形存储器。当输出 为模拟信号时,记录仪主体电路是没有存储功能的模拟放大驱动电路,必须立即用适当记 录装置和方法将信号记录到纸、感光胶片或磁带上,才能保存信息,便于进一步分析处理 , 如各种笔录仪、光线记录器、绘图仪、磁带记录仪等。模拟式电路主要有两种类型, 即 直接放大驱动型,如笔录仪和自动平衡型,如绘图仪或X-Y记录仪。记录仪的主要技术指标 为工作频率、输入信号动态范围、记录线性度、分辨度、失真度、响应时间、走纸准确度 和稳定度。对用作计算机外围设备的磁带机还需要有复杂的电路和机构。彩色无纸记录仪 表是以32位嵌入式CPU为核心,并辅以大规模集字来源: 由于其工作原理是由直流低电 压转变成交流高电压,因此俗称为"高压条"或"高压板"功能:c电流过大、灯管PIN松脱 、IC输出过高等等都会导致该问题,原则上只要IC有输出、自激振荡正常,其它的任何零 件不良均会导致该问题,该现象是液晶显示器升压板不良的常见之现象。维修时要的方法 是: (1) 短接法: 一般情况下, 脉宽调制IC中有一脚是控制或强制输出的, 对地短路该 脚则其将不受反馈电路的影响,强制输出脉冲波,此时升压板一般均能点亮,并进行电路 测试,但要注意:因此时具体故障点位还未找到,因此短路过久可能会导致一些异常不到 的现象,如:高压线路接触不良时,强制输出可能会导致线路打火而烧板!(2)对比测 试法:因液晶显示器灯管采用均为2个以上,多数厂家在设计时左右灯管均采用双路输出 ,即两个灯管对应相同的两个电路,此时,两个电路就可以采用对比测试法

对电源线路及电动机等实行保护,当它们发生严重的过载或者短路及欠压等故障时能自动

切断电路,其功能相当于熔断器式开关与过欠热继电器等的组合。

二、低压断路器的结构 总体来说低压断路器的结构可分为动静触头、灭弧机构、保护装 置以及操作机构等几个重要部件组装而成

西门子变频器6SE6440-2UD25-5CA1

一、硬件组态首先搭建一套测试设备,设备的结构图如下:2套\$7-300系统由P\$307电源、CPU314C-2DP、CPU314C-2PTP、CP343-1、CP343-1
IT、PC、CP5611、STEP7组成,PLC系统概貌如下图:

如下将向您一步一步展示如何实现2套S7-300之间的以太网通讯:\*步:打开SIMATIC Mana ger,根据我们系统的硬件组成,进行系统的硬件组态,如图:插入2个S7300的站,进行硬 件组态:

分别组态2个系统的硬件模块:

设置CP343-1、CP343-IT模块的参数,建立一个以太网,MPI、IP地址:

二、网络组态组态完2套系统的硬件模块后,分别进行下载,然后点击Network Configration按钮,打开系统的网络组态窗口NetPro,选中CPU314,如下图: 在窗口的左下部分点击鼠标右键,插入一个新的网络链接,并设定链接类型为ISO-on-TCP connection或 TCP connection或 UDP connection或 ISO Transport connection,如下图:

点击OK后,弹出链接属性窗口,使用该窗口的默认值,并根据该对话框右侧信息进行后 面程序的块参数设定:

当2套系统之间的链接建立完成后,用鼠标选中图标中的CPU,分别进行下载,这里略去 CPU314C-2DP的下载图示:

三、程序编程到此为止,系统的硬件组态和网络配置已经完成。下面进行系统的软件编制,在SIMATIC Manager界面中,分别在CPU314C-2PTP、CPU314C-2DP中插入OB35定时中断程序块和数据块DB1,DB2,并在两个OB35中调用FC5(AG\_Send)和FC6(AG\_Recv)程序块,如下图:

创建DB1、DB2数据块,如下图:

西门子6SE6440-2UD25-5CA1

2套控制程序已经编制完成,分别下载到CPU当中,将CPU状态切换至运行状态,就可以 实现S7-300之间的以太网通讯了。

如下界面说明了将CPU314C-2DP的DB1中的数据发送到CPU314C-2PTP的DB2中的监视界面:

a.选择Data View,切换到数据监视状态:

b. CPU314C-2DP的DB1中发送出去的数据:

c. CPU314C-2PTP的DB2中接收到的数据